### ҰЛТТЫҚ ТӘУЕЛСІЗ ЕМТИХАН ОРТАЛЫҒЫ

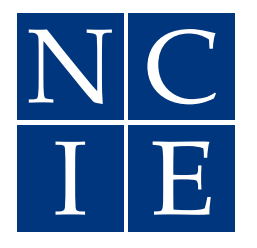

### НАЦИОНАЛЬНЫЙ ЦЕНТР НЕЗАВИСИМОЙЭКЗАМЕНАЦИИ

Приложение к Руководству кандидату для прохождения оценки профессиональной подготовленности специалистов в области здравоохранения

# 00000 0000 0 0000000 00100111

010011000010 01000111000110 00101110101000011110101010 1101000010 10 11111000001001

ИНСТРУКЦИЯ по системе идентификации личности и прокторинг

## ИДЕНТИФИКАЦИЯ ЛИЧНОСТИ

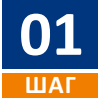

Откройте браузер (желательно Google Chrome) на вашем устройстве (компьютер или ноутбук) и в адресной строке введите следующий адрес: www.exam.ncie.kz

| 😽 нцнэ                                | × +              |  |  |
|---------------------------------------|------------------|--|--|
| $\leftrightarrow$ $\rightarrow$ C (3) | www.exam.ncie.kz |  |  |
|                                       |                  |  |  |
|                                       |                  |  |  |
|                                       |                  |  |  |

Адресная строка

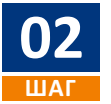

В открывшемся окне «Авторизация» введите свой логин и пароль и нажмите кнопку **«Войти»** 

| A 012345678910                               |
|----------------------------------------------|
| <b>⊕</b> •••••••                             |
| Забыли пароль<br>Войти<br>Зарегистрироваться |
|                                              |

Окно авторизации

### Первичная идентификация после первого входа на портал

После ввода логина и пароля Система начнет автоматический процесс идентификации личности.

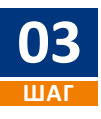

При первом шаге идентификации личности Система запросит разрешение для использования веб-камеры на вашем персональном компьютере. Нажмите на «Разрешить».

| 😽 нцнэ                            | × +                                |                                                                 |
|-----------------------------------|------------------------------------|-----------------------------------------------------------------|
| $\leftrightarrow$ $\rightarrow$ G | exam.ncie.kz/first-login           |                                                                 |
|                                   | ncie.kz запрашивает разрешение на: |                                                                 |
|                                   | Разрешить Блокировать              | <b>S NCIE</b>                                                   |
|                                   |                                    | Подтвердите личность<br>Перед началом ознакомтесь с инструкцией |
|                                   |                                    |                                                                 |

## ИДЕНТИФИКАЦИЯ ЛИЧНОСТИ

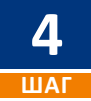

Разместите лицо в появившемся окне, в центре овала, так чтобы контур овала загорелся зеленым цветом, после чего в течении 3 секунд будет сделан снимок. В случае некорректного снимка, неправильного расположения лица или размытости нажмите на кнопку «Переснять». В случае удачного снимка нажмите на кнопку «Продолжить».

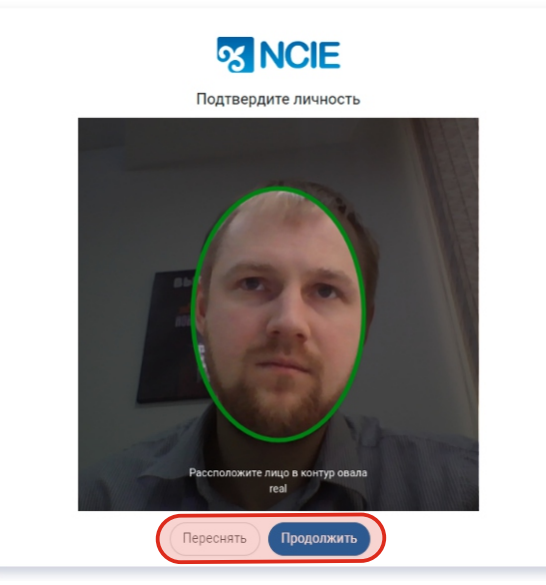

Окно идентификации личности

Далее разместите лицевую и обратную сторону документа удостоверяющую личность так чтобы документ полностью поместился в свободную область и нажмите на кнопку «Продолжить» и «Завершить». В случае некорректного нажмите на кнопку «Переснять»

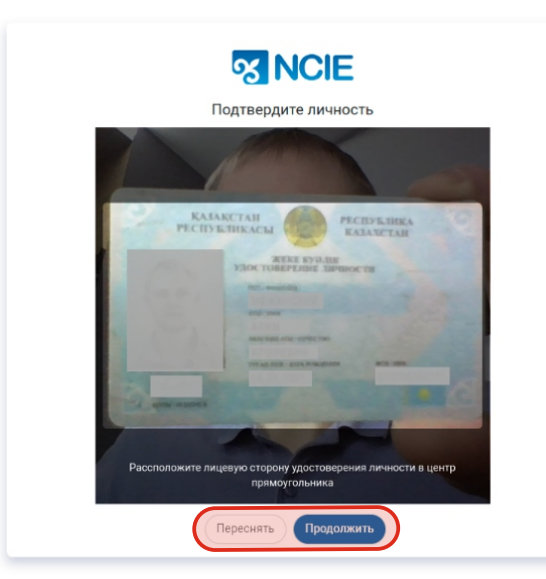

Снимок лицевой стороны документа удостоверяющего личность

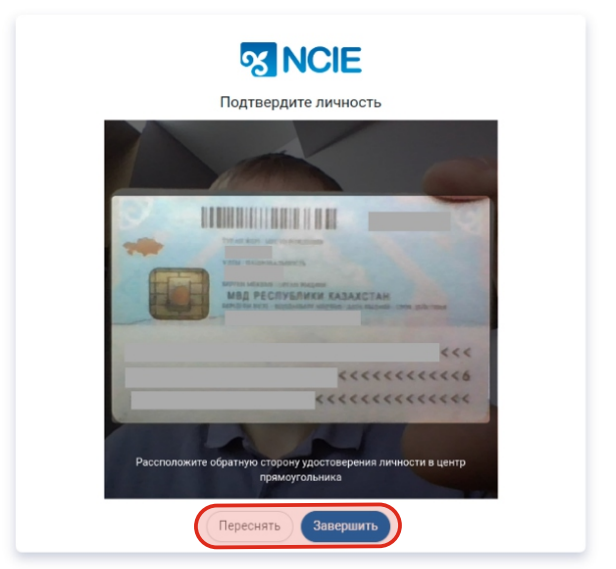

Снимок обратной стороны документа удостоверяющего личность

## Процесс подтверждения идентификации личности

При первичном входе на портал, на главной странице будет информация о статусе идентификации.

### Идентификации в процессе подтверждения

После прохождения идентификации специалисты НЦНЭ проверяют приложенные документы, идентифицирующие личность. По результатам проверки претенденту будет направлена информация с результатом проверки на электронный адрес, указанный при регистрации.

| аявки на оценку                            |  |
|--------------------------------------------|--|
| Онлайн самооценка<br>зыпускников колледжей |  |
| Подать заявку +                            |  |
|                                            |  |
|                                            |  |

#### Идентификация отклонена

В случае отклонения заявки на идентификацию личности специалистом НЦНЭ, претенденту сообщается причина отклонения. Для прохождения повторной идентификации требуется пройти по ссылки, указанной в описании статуса.

| аявк          | и на оценку                                                                                   |
|---------------|-----------------------------------------------------------------------------------------------|
| Онла<br>ыпуск | йн самооценка<br>ников колледжей                                                              |
| Πομ           | ать заявку 🚭                                                                                  |
| ()            | Идентификация отклонена                                                                       |
|               | Идентификация отклонена по причине: Отсутствует документ на снимке, для прохождения повторной |

### Идентификация подтверждена

В случае успешной идентификации личности т вашей заявки измениться на «Идентификация успешно подтверждена». После подтверждения идентификации претендент может начать экзамен с пометкой «Требуется идентификация».

| Заявки на оценку                                              |                              |  |  |
|---------------------------------------------------------------|------------------------------|--|--|
| Онлайн самооценка<br>выпускников колледжей<br>Подать заявку + |                              |  |  |
| Идентификация успешно по<br>Идентификация успешно по          | о подтверждена<br>дтверждена |  |  |

## Прохождение экзамена с идентификацией и прокторинг

Убедитесь, что идентификация подтверждена и статус заявки допущен.

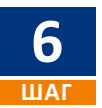

Для прохождения экзамена нажмите на кнопку «Начать тестирование»

| ыпускников колледжей                     |                                         |   |  |
|------------------------------------------|-----------------------------------------|---|--|
| Подать заявку 🕂                          |                                         |   |  |
| Идентификация усле<br>Идентификация усле | спешно подтверждена<br>шно подтверждена |   |  |
| 📰 Лабораторная диагности<br>паборант)    | ка (медицинский                         |   |  |
| 📕 Дата прохождения 03.12.                | 2020 09:00                              |   |  |
| Отребуется илентификация                 | 4                                       |   |  |
| ipeojeren identifiadin                   |                                         | - |  |

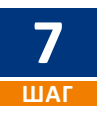

В окне «Соглашение на прохождения экзамена» ознакомитесь с «Условиями использования», в случае согласия поставьте галочку и нажмите на «Согласиться и начать тестирование».

| Соглашение на прохождение экзамена                                                                             | ×  |
|----------------------------------------------------------------------------------------------------|----|
| Специальность: 01_МК Лабораторная диагностика (медицинский<br>лаборант)<br>Заявляемая категория: Без категории |    |
| <b>Язык сдачи:</b> Рус                                                                                         |    |
| Я соглашаюсь с тем, что мной прочитаны и приняты Условия<br>использования.<br>examScheduleItemId 1642855       |    |
| Отменить Согласиться и начать тестировна                                                                       | ие |

## ИДЕНТИФИКАЦИЯ ЛИЧНОСТИ

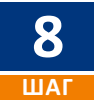

1.Перед началом тестирования в окне «Подтвердите личность» разместите лицо в появившемся окне, в центре овала, так чтобы контур овал загорелся зеленым цветом и нажмите на кнопку «Продолжить».

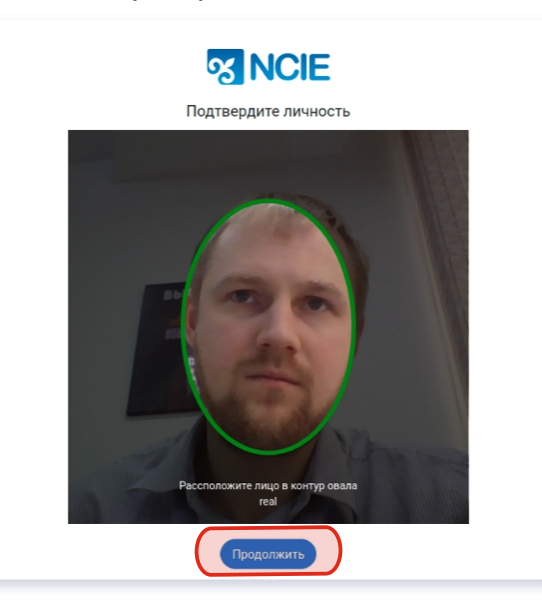

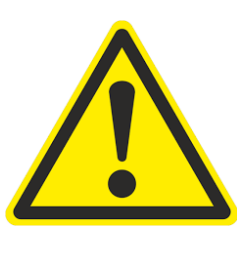

ВАЖНО!

Перед началом экзамена убедитесь, что освещение в помещении дневное, источник света не направленна в веб-камеру.

Во время прохождения экзамена Система в режиме он-лайн будет проверять личность экзаменуемого (веб-камера во время экзамена должна быть направлена на претендента), при отлучении претендента, либо появлении постороннего экзамен будет приостановлен. Информация о нарушении будет направлена специалистам НЦНЭ.